## **Occtax – Bouquetins marqués**

Comme présenté lors de la tournée des secteurs, nous avons mis en place un formulaire pour la saisie des bouquetins marqués dans le module de saisie Occtax de GeoNature. Grâce au travail de Yoann, nous avons repris l'ensemble des données de bouquetins marqués et stocké le nom de l'individu dans un champ propre (et non plus en commentaire comme avant).

Lors d'un contact avec un bouquetin marqué, vous pourrez donc dorénavant saisir l'information du nom de l'individu.

Le formulaire spécifique "bouquetins marqués" n'est disponible que sur la version web de GeoNature et pas encore sur les applications mobiles (à venir dans futur proche). La saisie reste la même que celle d'un contact occasionnel, il vous sera seulement demandé de sélectionner le jeu de données "bouquetins marqués" lors de la saisie. Le champ spécifique pour renseigner le nom s'affichera alors sur la page "Taxons".

Vous trouverez ci-dessous un petit guide :

- Clic sur le module "Occtax" -> "ajouter un relevé" -> choix du jeu de données "Bouquetins marqués". Le reste ne change pas des saisies Occtax habituelles: date, observateurs ...

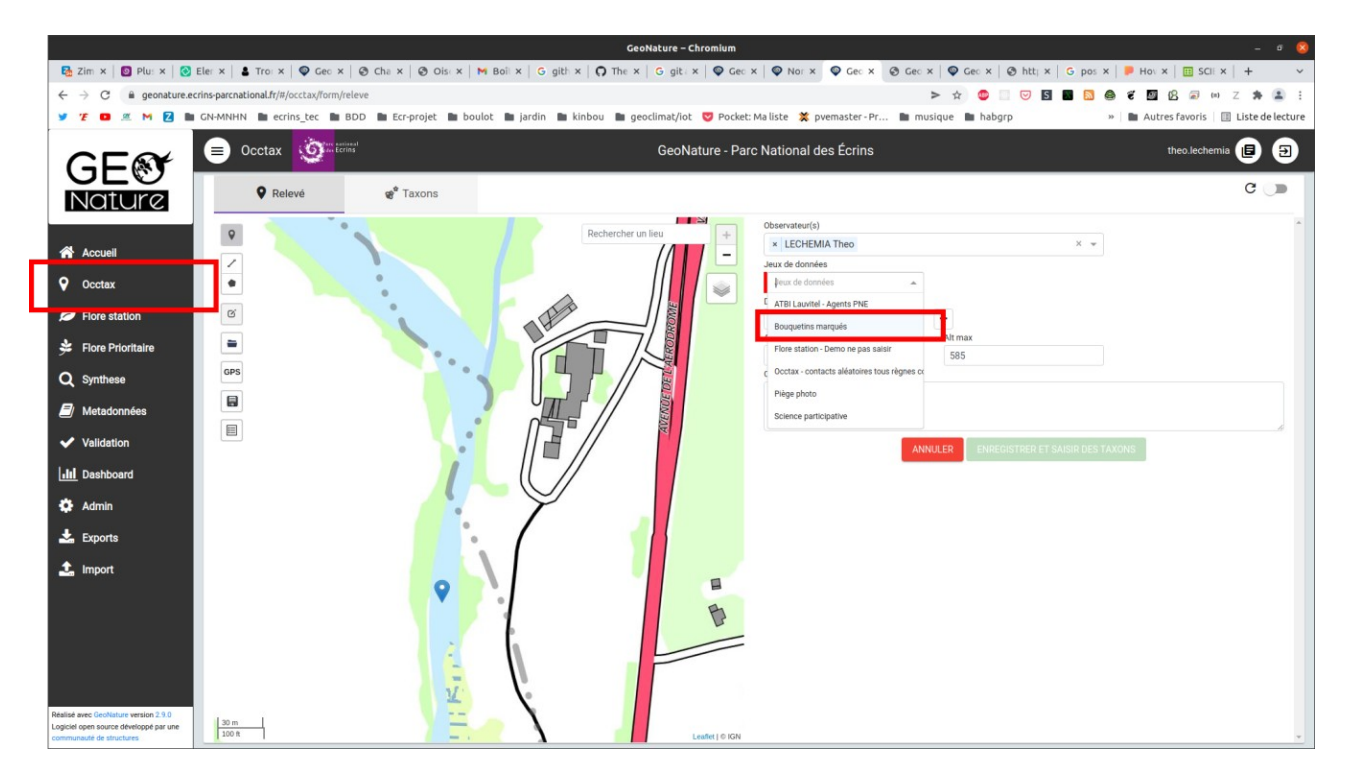

- Après avoir validé le relevé, j'arrive sur le formulaire d'occurrence (onglet Taxons). Le champ taxon est bloqué pour ne pouvoir renseigné que des bouquetins.

- Au niveau des dénombrements, un nouveau champ apparaît : "nom individu". Vous y trouverez une liste déroulante de tous les bouquetins marqués vivants.

Pour éviter les doubles saisies, il ne vous ai pas demandé de saisir la couleurs des oreilles, le numéro d'identification etc... Le nom du bouquetin doit être déduit à partir de la couleur des oreilles/collier grâce au tableau en ligne (lien dans le formulaire).

Si vous observez plusieurs individus marqués, il faut bien saisir une seule "occurrence" et ajouter des dénombrements sur celle-ci (grâce au bouton "plus" violet en bas du formulaire).

Voir la capture ci-dessous :

| Occiax                                                                                                    | rins                                                                                                    |                                                                                             |     |              | GeoNature | - Parc Nationa |                               |
|----------------------------------------------------------------------------------------------------|----------------------------------------------------------------------------------------------------|---------------------------------------------------------------------------------------------|-----|--------------|-----------|----------------|-------------------------------|
| <b>Q</b> Relevé                                                                                                    | 📽 Taxons                                                                                                    |                                                                                             |     |              |           |                |                               |
| Λu                                                                                                    | × 👻 Observé                                                                                                    | vivant                                                                                      | X * |              |           | •              |                               |
| Avancé                                                                                                    |                                                                                                    |                                                                                             |     |              |           |                |                               |
| énombrements                                                                                                    |                                                                                                    |                                                                                             |     |              |           |                |                               |
| Dénombrement #1                                                                                                    |                                                                                                    |                                                                                             |     |              | ^         |                |                               |
|                                                                                                    |                                                                                                    |                                                                                             |     |              |           |                |                               |
| Individu                                                                                                    | X w Ne sait pa                                                                                                    | s × v                                                                                       |     |              |           |                |                               |
| Nombre min                                                                                                    | Nombre max                                                                                                    | Stade de vie                                                                                |     | Sexe         |           |                |                               |
|                                                                                                    |                                                                                                    |                                                                                             |     |              | M         |                | Tableau des bouquetin         |
| 1<br>Bouquetins marqués                                                                                                    | 1<br>oir le fichier de suivi pour tro                                                                                       | Adulte<br>uver le nom de l'individu                                                         | × ¥ | Femelle      | × *       | +              | <ul> <li>marqués</li> </ul>   |
| 1<br>Bouquetins marqués<br>Nom individu<br>Camille                                                                                              | 1<br>oir le fichier de suivi pour tro                                                                                       | Adulte                                                                                      | ××  | Femelle      |           | +              | <ul> <li>marqués</li> </ul>   |
| 1<br>Bouquetins marqués<br>Nom individu<br>Camille                                                                                              | 1                                                                                                    | Adulte                                                                                      | × ¥ | Femelle      | × •       |                | <ul> <li>marqués</li> </ul>   |
| 1 Bouquetins marqués Nom individu Camille Dénombrement #2                                                                                       | 1                                                                                                    | Adulte                                                                                      | × ¥ | Femelle      |           |                | <ul> <li>marqués</li> </ul>   |
| 1 Bouquetins marqués Camitle Dénombrement #2 Objet du dénombrement                                                                              | 1<br>oir le fichier de suivi pour tro                                                                                       | Adute<br>uver le nom de l'individu                                                          | × • | Femelle      | ^ ·       |                | <ul> <li>marqués</li> </ul>   |
| 1 Bouquetins marqués Nom individu Camille Dénombrement #2 Objet du dénombrement Individu                                                        | 1<br>Type de déno<br>X Type de déno                                                                                         | Adute<br>uver le nom de l'individu                                                          | × * | Femelle      | ~         |                | • marqués                     |
| 1 Bouquetins marqués Camille Dénombrement #2 Objet du denombrement Individu Nombre min                                                          | 1<br>Type de déno<br>X Type de déno<br>Nembre max                                                                           | Aduite uver le nom de l'individu                                                            | ×   | Seze         |           |                | • marqués                     |
| 1 Bouquetins marqués Camille Dénombrement #2 Objet du dénombrement Individu Nombre min 1                                                        | 1       oir le fichier de suivi pour tro       Type de déno       X •       Nembre max       1                              | Adute Adute uver le nom de l'individu                                                       | X • | Sexe<br>Måle | × •       |                | <ul> <li>marqués</li> </ul>   |
| 1 Bouquetins marqués Camille Dénombrement #2 Objet du dénombrement Individu Nombre min 1 Bouquetins marqués - V                                 | 1       oir le fichler de sulvi pour tro       Type de deno       Nomber max       1       oir le fichler de sulvi pour tro | Adute uver le nom de l'individu mbrement stade de vie Juvenile uver le nom de l'individu    | X • | Sexe<br>Måle | × •       |                | Ajouter un nouvel             |
|                                                                                                    | 1       Oir le fichier de sulvi pour tro       X       Nombre max       1       1                                           | Adute uver le nom de l'individu mitrement stade de vie Uvernie uver le nom de l'individu    | X • | Sexe<br>Måle | × •       |                | Ajouter un nouvel             |
| 1 Bouquetins marqués Nom individu Camille Dénombrement #2 Objet du dénombrement Individu Nombre min 1 Bouquetins marqués - V Nom individu Barbu | 1       oir le fichier de suivi pour tro       Type de déna       Nembre max       Nembre max       1                       | Adute uver le nom de findividu  mbrement s × • Stade de ve Jovénie uver le nom de findividu | X • | Sexe<br>Måle | × •       |                | Ajouter un nouvel<br>individu |